Этот документ предназначен только для информационных целей.

Корпорация СКАЙРОС не дает никаких дополнительных гарантий относительно представленной здесь информации.

Quest II и документация на систему защищены авторскими правами корпорации СКАЙРОС ©2011 до настоящего момента. Все права защищены.

Windows являются зарегистрированными торговыми знаками корпорации Microsoft (США или других стран).

HASP – зарегистрированная торговая марка Aladdin Knowledge Systems Ltd.

Все другие торговые знаки, бренды и названия продуктов, используемые в данном документе, являются торговыми знаками своих ответственных владельцев.

Quest II Версия 2.7 SP1 Последнее измененное и дополненное издание. Сентябрь 2011

Корпорация СКАЙРОС

Факс: +7-812-448-1001

Web: <u>www.skyros.ru</u>

| 1. ОБЩИЕ СВЕДЕНИЯ                                                | 3  |
|------------------------------------------------------------------|----|
| 1.1. Необходимые сведения перед установкой                       | 3  |
| 2. НАЧАЛО РАБОТЫ С СИСТЕМОЙ QUEST II                             | 5  |
| 2.1. Установка системы Quest II                                  | 5  |
| 2.2. Обновление версии и удаление компонентов системы Quest II 1 | 15 |
| 2.3. Настройка параметров системы Quest II 1                     | 18 |
| 2.4. Просмотр лицензии системы Quest II 1                        | 19 |
| ПРИЛОЖЕНИЕ. ПЕРЕХОД С ОПЕРАЦИОННОЙ СИСТЕМЫ WINDOWS VISTA         |    |
| HA WINDOWS 7                                                     | 21 |

# 1. ОБЩИЕ СВЕДЕНИЯ

Система безопасности **Quest II** – это аппаратно-программный комплекс, предназначенный для организации управления доступом на объектах различного масштаба (от небольшого офиса до нескольких зданий).

Система предусматривает такие возможности, как:

- поддержка считывателей различных типов:
  - контактные считыватели Touch memory;
  - бесконтактные считыватели Proximity;
  - любые считыватели с выходом Wiegand 26;
  - считыватели магнитных карт АВА;
- программирование системы с компьютера;
- распределение данных и автономность работы (память и программа обработки событий находятся в каждом контроллере; компьютер никогда не используется для принятия решений);
- автоматизированное управление оборудованием системы (настройка, посылка команд, опрос состояния);
- управление различными исполнительными устройствами (замками, турникетами, шлагбаумами и т.п.);
- наличие локального буфера событий в каждом контроллере;
- наличие функции непосредственного управления системой с компьютера (открытие двери, блокировка двери);
- мониторинг текущего состояния системы (просмотр текущих событий) и хранение истории событий, происходящих в системе (ведение журнала событий).
- сохранение всех событий системы в базе данных с возможностью последующей генерации отчетов различных видов и форм: расчет рабочего времени, фиксация нарушений графика работы и т.д.;
- учет рабочего времени персонала;
- функция фотоверификации, позволяющая оператору-вахтеру сравнивать лицо пользователя, предъявляющего ключ доступа, с его фотографией в базе данных, что обеспечивает дополнительный визуальный контроль и помогает отслеживать передачу ключей доступа посторонним лицам;
- многопользовательский режим доступа к средствам системы (разграничение полномочий операторов и регистрация их действий).

# 1.1. Необходимые сведения перед установкой

Система безопасности Quest II включает в себя следующие модули:

- рабочая станция Quest (PC) клиентское приложение, установленное на автоматизированных рабочих местах операторов, оборудованных компьютером. Рабочая станция предназначена для взаимодействия оператора с системой (конфигурирования, мониторинга, управления, построения отчетов и т.д.). Завершение работы рабочей станции не приводит к завершению работы остальных модулей системы, описанных ниже, и не влияет на опрос аппаратуры и сохранение событий в базе данных;
- сервер бизнес-логики (СБЛ) программный модуль, установленный на специально предназначенном для этого компьютере-сервере или на од-

ном из компьютеров, где установлена рабочая станция. Сервер бизнеслогики осуществляет обработку запросов от рабочих станций, получает информацию от серверов устройств, управляет контроллерами и работает с базой данной;

- **база данных (БД)** хранит информацию о конфигурации системы и журнал событий. База данных может располагаться как на том же компьютере, где расположен СБЛ, так и на отдельном компьютере;
- сервер устройств (СУ) программный модуль, установленный на специально выделенном для этого компьютере-сервере или на компьютерерабочей станции, компьютере-сервере бизнес-логики. Сервер устройств осуществляет управление контроллерами и передачу информации от контроллеров на сервер бизнес-логики и передачу команд от СБЛ на контроллеры;
- контроллер Quest физическое устройство, к которому подключены различные исполнительные устройства – датчики, реле, считыватели информации. Контроллер исполняет команды, полученные от сервера устройств, к которому он подключен, и осуществляет передачу информации от устройств контроля доступа на сервер устройств;
- точка доступа место, где непосредственно осуществляется контроль доступа, например, дверь, турникет, считыватели и любые другие механизмы, преграждающие доступ на охраняемую территорию.

Обобщенный способ взаимодействия перечисленных модулей друг с другом представлен на *рисунке 1*.

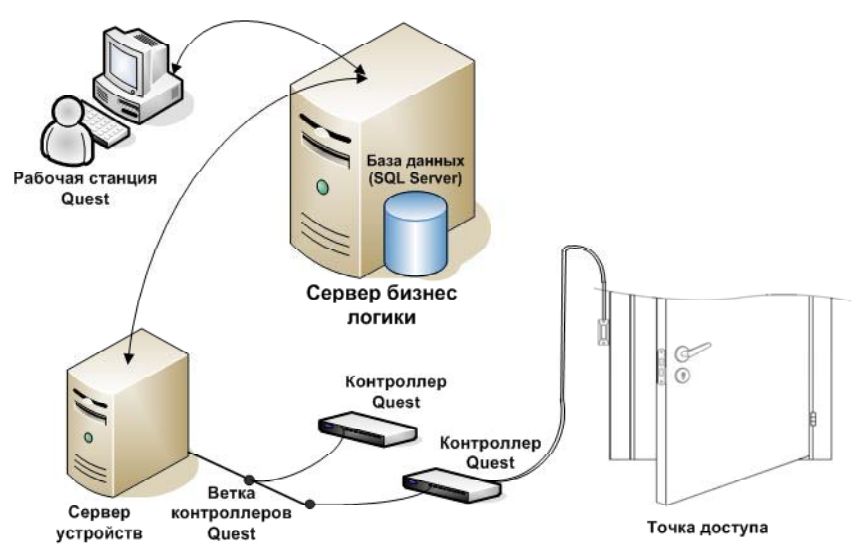

Рис. 1. Взаимодействие модулей

Q

Полное руководство пользователя, включая сведения по конфигурированию и работе с системой, содержится в электронном документе **Руководство пользователя Quest II**, который входит в комплект поставки системы. Данный документ содержит ссылки на разделы и приложения этого руководства.

# 2. Начало работы с системой Quest II

Система **Quest II** может работать под управлением операционной системы Windows 2000 SP4 (и выше), Windows XP SP1 (и выше), Windows Vista и Windows 7. Минимальные требования к конфигурации Вашего компьютера для установки системы **Quest II** соответствуют требованиям, которые предъявляются к компьютеру операционной системой.

Запуск на том же компьютере любых ресурсоёмких приложений может негативно сказаться на производительности системы. Не рекомендуется устанавливать на этот компьютер любые другие приложения, кроме тех, которые входят в состав операционной системы Windows.

Рекомендуется придерживаться следующих ограничений при конфигурировании программного обеспечения системы **Quest II**.

- Если СБЛ, БД и СУ установлены на одном компьютере:
- 1. Количество контроллеров на ветке контроллеров не более 20.
- 2. Количество веток контроллеров не более 4.

• Если СБЛ, БД и СУ установлены на одном компьютере и есть несколько удаленных СУ, то на компьютере с СБЛ и БД:

- 1. Количество контроллеров на ветке контроллеров не более 20.
- 2. Количество веток контроллеров не более 2.
- 3. Количество удаленных СУ не более 3.

• Если СБЛ, БД и СУ установлены на одном компьютере и есть несколько удаленных СУ, то на каждом удаленном компьютере с СУ:

- 1. Количество контроллеров на ветке контроллеров не более 15.
- 2. Количество веток контроллеров не более 2.

## 2.1. Установка системы Quest II

Система безопасности **Quest II** устанавливается на те компьютеры, где предполагается организовать рабочую станцию, сервер бизнес-логики, сервер устройств, установить базу данных.

Вы можете произвести *полную установку* всех компонентов системы на локальном компьютере, установить только один компонент – *рабочую станцию*, или произвести *выборочную установку* некоторых компонентов системы. При этом важно понимать, что при выборочной установке компонентов системы на локальном компьютере, система запросит информацию о других компонентах системы, установленных на других компьютерах.

| Устанавиваемый на одном<br>компьютере компонент | Компоненты, информацию о<br>которых запрашивает система |
|-------------------------------------------------|---------------------------------------------------------|
| СБЛ                                             | СУБД                                                    |
| СУ                                              | СБЛ                                                     |
| БД                                              | СУБД, СБЛ                                               |
| PC                                              | СБЛ                                                     |

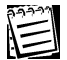

Внимание! В зависимости от выбранной топологии системы Quest II (см. Приложение 1 Руководства пользователя Quest II) Вы можете провести установку компонентов системы как на один компьютер, так и на разные компьютеры. При этом важно понимать, что система управления базами данных устанавливается на тот же компьютер, где непосредственно будет установлена база данных и сервер бизнес-логики. Если Вы собираетесь установить и использовать базу данных на корпоративном сервере баз данных (см. Приложение 1 Руководства пользователя Quest II), то систему управления базами данных устанавливается.

#### Чтобы установить систему Quest II (полная установка) (1):

1. Вставьте установочный компакт-диск в устройство чтения компакт-дисков.

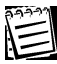

Если Windows запустит программу установки самостоятельно, то переходите сразу к *шагу 5*.

- 2. В меню Пуск/(Start) выберите пункт Выполнить/(Run).
- 3. Откроется диалоговое окно Запуск программы.

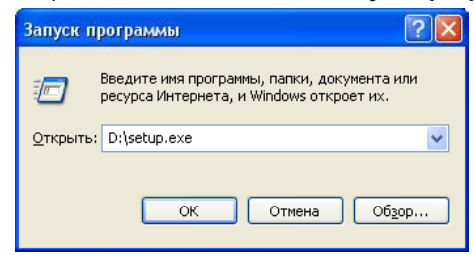

 В строке Открыть/(Open) наберите D:\setup.exe, чтобы вызвать мастер установки.

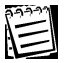

Внимание! Если на Вашем компьютере D не соответствует устройству чтения компакт-дисков, замените D на корректную букву.

5. Последовательно откроются следующие диалоговые окна.

| InstallShield Wizard                                                                                            |                                                                                                    |
|----------------------------------------------------------------------------------------------------|----------------------------------------------------------------------------------------------------|
| Quest II Идет подготовка к запуску мастер<br>Wizard, выполняющего установку програм<br>Извлечение: Quest II.msi | va InstallShield<br>мы. Ждите.<br>Отмена                                                                      |
| Instal                                                                                                    | IShield Wizard                                                                                                |
| 2                                                                                                    | Quest II Идет подготовка к запуску мастера InstallShield<br>Wizard, выполняющего установку програнины. Ждите. |
| Подг                                                                                                    | отовка к установке                                                                                            |
|                                                                                                    | Отмена                                                                                                    |
|                                                                                                    |                                                                                                    |

6. Запустится мастер установки Quest II. Нажмите Далее.

| Quest II - Insta | IIShield Wizard                                                                                                    |
|------------------|----------------------------------------------------------------------------------------------------|
| * <b></b> *      | Вас приветствует программа InstallShield<br>Wizard для Quest II                                                                                                    |
|                  | Quest II - InstallShield Wizard                                                                                                    |
| JES<br>DURITY &  | Лицензионное соглашение<br>Внимательно прочитайте лицензионное соглашение.                                                                                                    |
|                  | Лицензионное соглашение на использование программы для<br>ЗВМ (далее программное обеспечение - ПО) конечным<br>пользователем<br>ВАЖНО: Внимательно прочтите Лицензионное соглашение<br>на использование программы для ЭВМ (далее -<br>Лицензионное соглашение, или Соглашение) перед началом<br>использования, в том числе установкой, копированием,<br>использования, в том числе установкой, копированием,<br>использования, в том числе установкой, копированием,<br>использования, в том числе установкой, копированием,<br>использования, в том числе установкой, копированием,<br>использования данного ПО означают, что Вы прочли текст<br>настоящего Соглашения, поняли его и принимаете все<br>условия данного Лицензионного соглашения<br>Печать<br>Я не принимаю условия лицензионного соглашения<br>InstallShield |

7. Откроется страница мастера с условиями лицензионного соглашения. Если Вы согласны с ними, подтвердите это и нажмите **Далее**.

| Quest II - InstallShie                     | eld Wizard 🛛 🛛 🛛 🛛                                                       |
|--------------------------------------------|--------------------------------------------------------------------------|
| <b>Вид установки</b><br>Выберите вид устан | новки.                                                                   |
| Выберите нужный в                          | ид установки и нажмите кнопку 'Далее'.                                   |
| 💿 Полная                                   | Все компоненты системы устанавливаются локально на данном<br>компьютере. |
| 🔘 Рабочая станция                          | Устанавливается только один компонент системы - рабочая<br>станция.      |
| 🔘 Выборочная                               | Компоненты системы устанавливаются и конфигурируются<br>выборочно.       |
| InstallShield                              | <ul> <li>&lt; Назад Далее &gt; Отмена</li> </ul>                         |

8. Откроется страница мастера **Вид установки**. Выберите вид установки – полная. Нажмите **Далее**.

9. Откроется страница мастера Выбор папки назначения. Укажите папку, в которую Вы хотите установить систему Quest II. Мастер установки предложит установить систему в папку C:\Program files\Skyros\Quest II. Если Вы хотите установить систему в другую папку, нажмите кнопку Обзор и выберите нужную папку. Нажмите Далее.

| Quest II - InstallShield Wizard                                                                                                    |                                                 |
|----------------------------------------------------------------------------------------------------|-------------------------------------------------|
| Выбор папки назначения<br>Укажите папку, в которую будут установлены файлы.                                                                                                    | Q,                                              |
| Программа установки установит Quest II в следующую паг<br>Нажмите кнопку 'Далее', чтобы выполнить установку в эт<br>выполнить установку в другую папку, нажмите кнопку 'Об<br>папку. | пку.<br>у папку. Чтобы<br>зор'и выберите нужную |
| Конечная папка<br>C:\Program Files\Skyros\Quest II\                                                                                                    | <u>Об</u> зор                                   |
| никалонисто                                                                                                    | Далее > Отмена                                  |

10. Откроется страница мастера Начало копирования файлов. Страница содержит информацию о настройках, сделанных Вами на предыдущих шагах мастера. Если выбраны нужные настройки, нажмите Далее. Если Вы хотите просмотреть или изменить настройки, нажмите Назад.

| Quest II - InstallShield Wizard                                                                                                    |               |
|----------------------------------------------------------------------------------------------------|---------------|
| Начало копирования файлов<br>Просмотрите настройки перед копированием файлов.                                                                                                    | Q,            |
| Программа установки располагает всеми данными для начала копирования<br>программных файлов. Чтобы просмотреть или изменить настройки, нажмите<br>'Назад'. Если выбраны нужные настройки, нажмите кнопку 'Далее', чтобы нач<br>Текчщие чстановки: | кнопку<br>ать |
| Конечная папка чстановки:<br>C: Program Files\Skyros\Quest II\<br>Выбранные компоненты:<br>Сервер устройств Quest<br>База данных<br>Рабочая станция<br>Сервер бизнес-логики<br>Конеертер Б.Д. "Отмеда"<br>Документация                           | × ()          |
| InstallShield                                                                                                    | Этмена        |

11. Начнется установка системы Quest II в указанную на *шаге* 8 папку.

12. Откроется следующая страница мастера. На этой странице мастер установки предложит Вам вставить ключ HASP и перезагрузить компьютер. Вставьте ключ HASP в USB-порт того компьютера, на котором установлен сервер бизнес-логики. Выберите нужную опцию и нажмите кнопку Готово для завершения установки.

| Quest II - InstallShield Wizard                            |        |
|------------------------------------------------------------|--------|
| Состояние установки                                        | Q,     |
| Программа установки Quest II выполняет требуемые операции. |        |
| Конфигурирование рабочей станции                           |        |
| InstallShield —                                            | Отмена |

После инсталляции пароль оператора системы **Quest II** Администратор будет пустым. При первом запуске системы необходимо задать пароль оператора Администратор (см. раздел **3.3.2** Руководства пользователя **Quest II**]).

| Quest II - InstallShield Wiz | zard                                                                                                    |
|------------------------------|----------------------------------------------------------------------------------------------------|
| COULEST II "SECURITY SYSTEM  | Установите ключ защиты HASP !!!<br>Программа InstallShield Wizard успешно установила Quest<br>II. Перед использованием этой программы необходимо<br>перезагрузить компьютер сейчас.<br>Ф. Да, перезагрузить компьютер позже.<br>Нет, перезагрузить компьютер позже.<br>Необходимо извлечь диски из дисководов, а затем<br>нажать кнопку Тотово' для завершения установки. |
|                              | < <u>Н</u> азад <b>Готово</b> Отмена                                                                                                    |

#### Чтобы установить рабочую станцию системы Quest II (2):

- 1. Проделайте *шаги 1-8* предыдущего алгоритма, выбрав на *шаге 7* установку *рабочей станции*.
- Откроется страница мастера Выбор сервера бизнес-логики. Укажите имя компьютера, с которым будет связана рабочая станция. Вы можете выбрать один из компьютеров, присутствующих в локальной сети, или ввести имя или IP-адрес компьютера вручую.

| Quest II - InstallShield Wizard                                                                                          |
|----------------------------------------------------------------------------------------------------|
| Выбор сервера бизнес-логики                                                                                              |
| Укажите имя компьютера, с которым будет связана рабочая станция                                                          |
| Укажите способ, с помощью которого Вы введете имя или IP-адрес компьютера, на<br>котором расположен сервер бизнес-логики |
| <ul> <li>Будет выбран один из компьютеров, присутствующих в локальной сети</li> </ul>                                    |
| О Имя или IP-адрес компьютера будет введено вручную                                                                      |
| InstallShield<br>< <u>Н</u> азад Далее > Отмена                                                                          |

3. При выборе первой опции откроется окно **Выбор сервера бизнес-логики**. Укажите компьютер, на котором расположен *сервер бизнес-логики*, используемый Вашей рабочей станцией. Нажмите **ОК**.

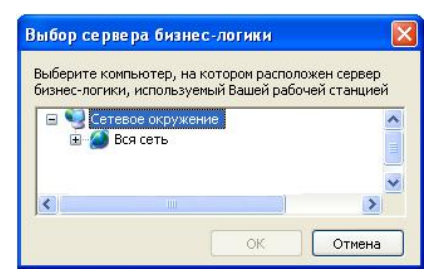

При выборе опции **Имя или IP-адрес компьютера будет введено вручную** откроется окно **Ввод имени сервера бизнес-логики**. Введите имя или IP-адрес компьютера, на котором установлен *сервер бизнес-логики*. Нажмите **Далее**.

| uest II - InstallShield Wizard 🛛 🛛 🛛 🛛                                                                           |
|----------------------------------------------------------------------------------------------------|
| Ввод имени сервера бизнес-логики<br>Введите имя или адрес компьютера, с которым будет<br>связана рабочая станция |
| Введите имя или IP-адрес компьютера, на котором установлен сервер бизнес-логики                                  |
| Course 1                                                                                                    |
| Server I                                                                                                    |
|                                                                                                    |
|                                                                                                    |
|                                                                                                    |
| stallShield ( <u>Н</u> азад Далее ) Отмена                                                                       |

4. Откроется страница мастера Начало копирования файлов.

| Quest II - InstallShield Wizard                                                                                                    |
|----------------------------------------------------------------------------------------------------|
| Начало копирования файлов<br>Просмотрите настройки перед копированием файлов.                                                                                                    |
| Программа установки располагает всеми данными для начала копирования<br>программных файлов. Чтобы просмотреть или изменить настройки, нажмите кнопку<br>"Назад". Если выбраны нужные настройки, нажмите кнопку 'Далее', чтобы начать |
| Текущие установки:                                                                                                    |
| Конечная папка установки:<br>C:\Program Files\Skyros\Quest II\<br>Выбранные компоненты:<br>Рабочая станция<br>Документация                                                                                                    |
| s.                                                                                                    |
| InstallShield                                                                                                    |

Страница содержит информацию о настройках, сделанных Вами на предыдущих шагах мастера. Если все настройки корректны, нажмите кнопку **Далее**. Если Вы хотите просмотреть или изменить настройки, нажмите **Назад**.

5. Проделайте шаги 10-11 алгоритма (1) данного раздела.

#### Чтобы произвести выборочную установку системы Quest II (3):

- 1. Проделайте *шаги 1-8* алгоритма (1) данного раздела, выбрав на *шаге 7* выборочную установку.
- 2. Откроется страница мастера **Выбор компонентов**. Выберите компоненты системы, которые Вы хотите установить. Снимите флажки рядом с теми компонентами, которые не нужно устанавливать. Нажмите **Далее**.

| Quest II - InstallShield Wizard                                                                                                    |                                                                                                    |
|----------------------------------------------------------------------------------------------------|----------------------------------------------------------------------------------------------------|
| Выбор компонентов<br>Выберите компоненты для установки.                                                                                                    |                                                                                                    |
| Выберите компоненты для установки и сними<br>которые не нужно устанавливать.<br>Сервер устройств Quest<br>Ваза даннык<br>Рабочая станция<br>Сервер бизнес-логики<br>Конвертер БД "Omega"<br>Документация | те флажок рядом с теми компонентами,<br>Описание<br>Компонент позволяет<br>импортировать данные о<br>пользователях, ключах,<br>должностях,<br>подразделениях и<br>операторах из СКД<br>"Alpha/Omega" |
| Греодется 62.73 МВ пространства на диске С<br>Свободно 1981.70 МВ пространства на диске I<br>InstallShield                                                                                               | С<br>< <u>Н</u> азад Далее > Отмена                                                                                                    |

 Если среди выбранных компонентов нет базы данных, система предложит выбрать сервер базы данных, на котором необходимо выполнить установку.

| Quest II - InstallShield Wizard                                                               |                                  |
|-----------------------------------------------------------------------------------------------|----------------------------------|
| Выберите сервер базы данных<br>Выберите сервер базы данных, на котором<br>выполнить установку | необходимо                       |
| Укажите сервер СУБД (MS SQL Server или N<br>данных системы                                    | ISDE), на котором размещена база |
| <u>С</u> ервер базы данных:                                                                   |                                  |
| (local)\QUESTSQLSERVER                                                                        |                                  |
|                                                                                               | <u>_</u> бзор                    |
| InstallShield                                                                                 | < <u>Н</u> азад Далее > Отмена   |

Укажите сервер СУБД (MS SQL Server или MSDE), на котором размещена *база данных* системы. Нажмите **Далее**. Вы перейдете к *шагу* 7 данного алгоритма.

 Если среди выбранных компонентов есть база данных, то система спросит, нужно ли создавать и использовать базу данных на текущем компьютере с параметрами по умолчанию.

| Вопрос |                                                                                      |
|--------|--------------------------------------------------------------------------------------|
| ?      | Создать и использовать базу данных с параметрами по умолчанию на текущем компьютере? |

Нажмите **Да**, если Вы хотите, чтобы база данных была создана на текущем компьютере с параметрами по умолчанию. Вы перейдете к *шагу* 7 данного алгоритма.

Нажмите **Нет**, если Вы не хотите, чтобы база данных была создана на текущем компьютере с параметрами по умолчанию. Система предложит выбрать сервер СУБД, на котором необходимо выполнить установку, и указать способ авторизации и пароль для доступа к серверу.

| Quest II - InstallSh                                                       | ield Wizard 🛛 🛛 🛛 🛛                                                                                                    |
|----------------------------------------------------------------------------|----------------------------------------------------------------------------------------------------|
| Выберите сервер<br>Выберите сервер<br>выполнить устано                     | о базы данных<br>базы данных, на котором необходимо<br>изку                                                                                                    |
| Выберите сервер<br>данных системы.<br>создания базы не<br>Сервер базы данн | СЧБД (MS SQL Server или MSDE), на котором будет создана база<br>Чкаките способ авторизации и пароль для доступа к серверу - для<br>обходимы права администратора SQL-сервера.<br>ыж: |
| (local)\QUESTSQL                                                           | SERVER Q63op                                                                                                    |
| Подключение:<br>О <u>П</u> роверка по<br>⊙Проверка по                      | длинности средствами Windows<br>длинности SQL-сервером (имя/пароль)                                                                                                    |
| Login ID:                                                                  | sa                                                                                                    |
| Password:                                                                  |                                                                                                    |
| InstallShield ———                                                          | (Назад Ладее ) Птмена                                                                                                    |
|                                                                            |                                                                                                    |

Нажмите Далее. Вы перейдете к шагу 7 данного алгоритма.

5. Если среди выбранных компонентов нет сервера бизнес-логики, система предложит выбрать сервер бизнес-логики, с которым будет связан сервер устройств. Вы можете выбрать один из компьютеров, присутствующих в локальной сети, или ввести имя или IP-адрес компьютера вручую.

| ыбор сервера бизн                          | ес-логики                         |                             |                 |          |
|--------------------------------------------|-----------------------------------|-----------------------------|-----------------|----------|
| Укажите имя компью<br>устройств            | тера, с которым                   | будет связан сервер         | r.              |          |
| Укажите способ, с по<br>котором расположен | мощью которого<br>сервер бизнес-л | вы введете имя или<br>огики | IP-адрес компьк | тера, на |
| 💿 Будет выбран один                        | и из компьютеро                   | з, присутствующих в         | локальной сети  |          |
| O Имя или IP-адрес н                       | компьютера буде                   | т введено вручную           |                 |          |
| -1011-114                                  |                                   |                             |                 |          |
| allshield                                  |                                   |                             |                 |          |

- 6. Проделайте шаг 3 алгоритма (2) данного раздела.
- 7. Откроется страница мастера Начало копирования файлов. Страница содержит информацию о настройках, сделанных Вами на предыдущих шагах мастера. Если выбраны нужные настройки, нажмите Далее. Если Вы хотите просмотреть или изменить настройки, нажмите Назад.

| Quest II - InstallShield Wizard                                                                                                    |                                                     |
|----------------------------------------------------------------------------------------------------|-----------------------------------------------------|
| Начало копирования файлов<br>Просмотрите настройки перед копированием файлов.                                                                                                    | Q.                                                  |
| Программа установки располагает всеми данными для начала ког<br>программиных файлов. Чтобы просмотреть или изменить настрой<br>"Назад". Если выбраны нужные настройки, нажмите кнопку 'Далее<br>Текчщие установки: | пирования<br>ки, нажмите кнопку<br>»', чтобы начать |
| Конечная папка чстановки:<br>C:\Program Files\Skyros\Quest II\<br>Выбранные компоненты:<br>Сервер устройств Quest<br>База даннык<br>Сервер бизнес-логики<br>Документация                                           |                                                     |
| InstallShield                                                                                                    | е > Отмена                                          |

8. Проделайте шаги 10-11 алгоритма (1) данного раздела.

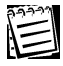

Вы можете конвертировать базу данных систем ALPHA/OMEGA в базу данных для работы с системой **Quest II**. Процесс конвертации описан в *Приложении* **3** Руководства пользователя **Quest II**.

### 2.2. Обновление версии и удаление компонентов системы Quest II

#### Чтобы обновить версию системы Quest II:

- 1. Проделайте шаги 1-5 алгоритма (1) из раздела 2.1.
- 2. Запустится мастер установки **Quest II**. Выберите вариант обновления изменить. Нажмите **Далее**.

| Quest II - InstallShield Wizard                                                                                                    |
|----------------------------------------------------------------------------------------------------|
| <b>Добро пожаловать</b><br>Изменение, исправление или удаление программы.                                                                 |
| Вас приветствует программа установки Quest II. Эта программа позволяет изменять<br>параметры установки. Нажмите одну из следующих кнопок. |
| ⊙ <u>И</u> зменить                                                                                                    |
| Выбор новых компонентов программы для добавления или<br>установленных компонентов - для удаления.                                         |
| 🔿 Удалить                                                                                                    |
| Удаление всех установленных компонентов.                                                                                                  |
| InstallShield                                                                                                    |
| < <u>Н</u> азад Далее > Отмена                                                                                                    |

3. Откроется страница мастера Выбор компонентов.

| Quest II - InstallShield Wizard                         |                                       |
|---------------------------------------------------------|---------------------------------------|
| Выбор компонентов<br>Выберите компоненты для установки. | Q,                                    |
| Выберите компоненты для установки и сним                | ите Флажок рядом с теми компонентами, |
| которые не нужно устанавливать.                         | Описание                              |
| Сервер устройств Quest                                  | Компонент осуществляет                |
| База данных                                             | облена данными между                  |
| Рабочая станция                                         | програмиными комплексом               |
| Сервер бизнес-логики                                    | и аппаратурой                         |
| Конвертер Б.Д. "Отеga"                                  | (контроллерами доступа                |
| Документация                                            | Quest)                                |
| Требуется 10.41 МВ пространства на диске I              | с                                     |
| Свободно 1193.57 МВ пространства на диски               | с                                     |
| InstallShield                                           | < <u>Н</u> азад Далее> Отмена         |

Выберите компоненты системы, которые Вы хотите установить.

Снимите флажки рядом с теми компонентами, которые не нужно устанавливать. Если эти компоненты были установлены, они будут удалены. Если Вы хотите удалить все компоненты, снимите флажки около всех компонентов системы. Также для удаления всех компонентов Вы можете выбрать опцию **Изменить** на *шаге* 2 данного алгоритма, т.е. воспользоваться следующим алгоритмом данного раздела. Нажмите **Далее**.

- 4. Проделайте шаги 3-6 алгоритма (3) из раздела 2.1.
- 5. Начнется обновление компонентов системы Quest II.

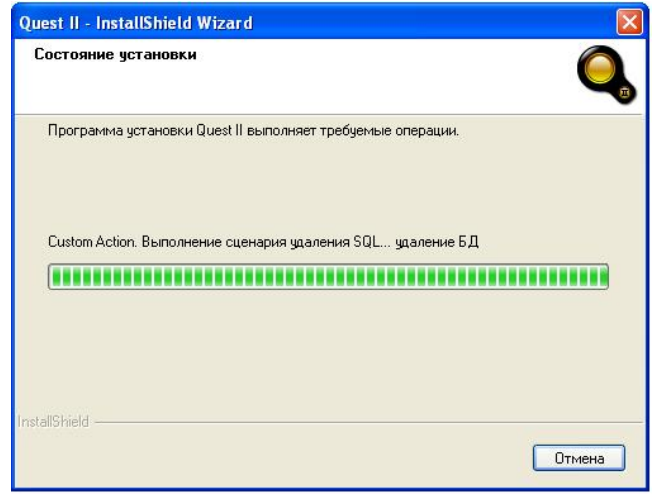

6. Откроется следующая страница мастера. Нажмите кнопку **Готово** для завершения обновления.

| Quest II - InstallShield Wiz | ard and                                                                                                    |
|------------------------------|----------------------------------------------------------------------------------------------------|
| COULEST II SECURITY SYSTEM   | Выполнение рабочих операций завершено<br>Программа InstallShield Wizard завершила выполнение<br>рабочих операций для Quest II. |
|                              | < <u>Н</u> азад <b>Готово</b> Отмена                                                                                           |

#### Чтобы удалить все компоненты системы Quest II:

- 1. Проделайте *шаги 1-2* предыдущего алгоритма данного раздела, выбрав на *шаге 2* опцию **Удалить**.
- 2. Откроется диалоговое окно.

| Quest II - InstallShield Wiz | zard                     |           |
|------------------------------|--------------------------|-----------|
| Удалить выбранное приложе    | ение и все его ко<br>Нет | мпоненты? |
|                              |                          |           |

- 3. Нажмите Да, чтобы подтвердить удаление всех компонентов системы Quest II.
- 4. Начнется удаление компонентов системы Quest II.

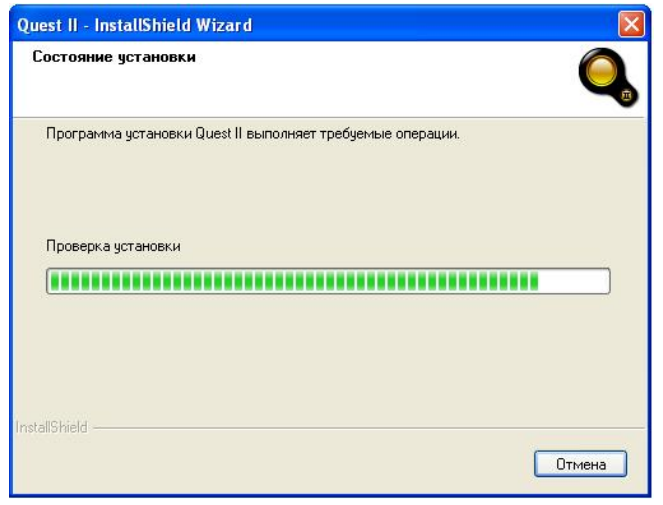

5. Откроется следующая страница мастера. Нажмите кнопку Готово для завершения удаления.

| Quest II - InstallShield Wizard |                                                                                             |
|---------------------------------|---------------------------------------------------------------------------------------------|
| COCINEST II SECURITY SYSTEM     | <b>Удаление завершено</b><br>Программа InstallShield Wizard завершила удаление Quest<br>II. |
|                                 | К Назад Готово Отмена                                                                       |

## 2.3. Настройка параметров системы Quest II

Система **Quest II** позволяет производить настройку параметров в соответствии с Вашими задачами и требованиями.

Прежде чем приступать к работе с системой **Quest II**, необходимо произвести последовательную настройку ее параметров. Вы можете настраивать параметры системы на следующих страницах: Конфигурирование, Администрирование, Бюро пропусков, Мониторинг, Учет рабочего времени и Отчеты.

Вы можете произвести следующие действия:

| в группе <b>Конфигурирование</b>      | •добавить сервер устройств и устройства<br>(ветка контроллеров, контроллер, точка досту-<br>па), настроить их параметры [см. главу 2 Руко-<br>водства пользователя Quest II]                                                        |
|---------------------------------------|----------------------------------------------------------------------------------------------------|
|                                       | •добавить зоны запрета повторного прохода<br>[см. главу 2 Руководства пользователя<br>Quest II]]                                                                                                    |
| в группе Администрирование            | •добавить роли и операторов и разграничить<br>их права доступа к системе [см. главу <b>3 Руко-<br/>водства пользователя Quest II</b> ]]                                                                                             |
| в группе <b>Бюро пропусков</b>        | •добавить должности, подразделения, ключи,<br>пользователей, группы доступа и настроить<br>расписания прохода пользователей через точки<br>доступа, настроить шаблоны пропусков [см.<br>главу 4 Руководства пользователя Quest II]] |
| в группе <b>Мониторинг</b>            | •настроить период опроса сервера бизнес-ло-<br>гики рабочей станцией и размер <i>журнала собы-<br/>тий</i> системы [см. главу <b>5 Руководства пользо-<br/>вателя Quest II</b> ]]                                                   |
|                                       | •добавить окна проходной для контроля за про-<br>ходами пользователей через точки доступа и<br>другими событиями на точках доступа, иници-<br>рованными пользователями [см. главу 5 Руко-<br>водства пользователя Quest II]]        |
| в группе <b>Учет рабочего времени</b> | •настроить графики работы пользователей<br>для того, чтобы система в соответствии с<br>ними фиксировала время их присутствия на<br>работе [см. главу 6 Руководства пользова-<br>теля Quest II]]                                     |
| в группе <b>Отчеты</b>                | •создать шаблоны отчетов учета рабочего<br>времени и отчетов по событиям для после-<br>дующего построения отчетов по этим шабло-<br>нам [см. главу 7 Руководства пользователя<br>Quest II]]                                         |

## 2.4. Просмотр лицензии системы Quest II

Система Quest II предусматривает ряд функций и ограничений, наличие или отсутствие которых обуславливается содержимым лицензии.

#### Чтобы просмотреть содержимое лицензии системы:

 Выберите в главном меню пункт Справка-> Лицензия.

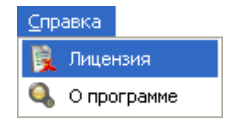

2. Откроется страница Лицензия.

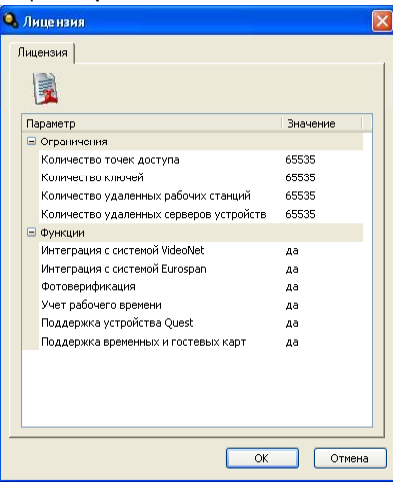

В списке ограничений указаны максимальные значения таких параметров системы, как:

- количество точек доступа;
- количество ключей;
- количество удаленных рабочих станций;
- количество удаленных серверов устройств.

В списке функций системы указаны следующие функции:

- интеграция с системой VideoNet;
- интеграция с системой Eurospan;
- фотоверификация;
- учет рабочего времени;
- поддержка устройства Quest.
- поддержка временных и гостевых карт.

| Таблица 1. Лицензионны | е ограничения | системы | Quest |
|------------------------|---------------|---------|-------|
|------------------------|---------------|---------|-------|

| Ограничения                                | Описание                                                                       |
|--------------------------------------------|--------------------------------------------------------------------------------|
| Количество точек доступа                   | Ограничение на количество точек доступа.                                       |
| Количество ключей                          | Ограничение на количество ключей.                                              |
| Количество удаленных<br>рабочих станций    | Ограничение на количество подключаемых к системе удаленных рабочих станций.    |
| Количество удаленных<br>серверов устройств | Ограничение на количество подключаемых к системе удаленных серверов устройств. |

SKYROS Corporation Quest II 2.7 SP1 Руководство по инсталляции

| Таблица | 2. | Функциональные | возможности | системы | Quest |
|---------|----|----------------|-------------|---------|-------|
|---------|----|----------------|-------------|---------|-------|

| Функции:                               | Описание:                                                                                                    |
|----------------------------------------|----------------------------------------------------------------------------------------------------|
| Интеграция с системой<br>VideoNet      | Наличие данной функции позволяет интегрировать систему безопасности <b>Quest II</b> и систему <b>VideoNet</b> (интеграция этих систем подробно описана в <i>Руководстве пользователя VideoNet версии старше 8.3</i> ).                                                                                                    |
| Интеграция с системой<br>Eurospan      | Наличие данной функции позволяет интегрировать систему безопасности <b>Quest II</b> и систему учета кадров <b>Eurospan</b> (см. <i>Приложение 4</i> ).                                                                                                    |
| Фотоверификация                        | Наличие/отсутствие данной функции влияет на наличие/<br>отсутствие ярлыка <b>Проходная</b> в группе <b>Мониторинг</b> ,<br>графы «Фото» в <b>журнале событий</b> , закладки <b>Фото</b> в<br>свойствах пользователя на странице <b>Пользователи</b> и<br>колонки <b>Наличие фотографии</b> таблицы свойств<br>пользователей на странице <b>Пользователи</b> .                              |
| Учет рабочего времени                  | Наличие/отсутствие данной функции влияет на наличие/<br>отсутствие группы Учет рабочего времени на панели<br>управления, ярлыка Отчеты учета рабочего времени<br>в группе Отчеты и закладки Учет рабочего времени в<br>свойствах пользователя на странице Пользователи.                                                                                                    |
| Поддержка устройства<br>Quest          | Наличие данной функции позволяет добавлять сервер устройств Quest и все подключаемые к нему устройства.                                                                                                    |
| Поддержка временных<br>и гостевых карт | Наличие/отсутствие данной функции влияет на наличие/<br>отсутствие блока Использовать временные<br>ограничения на закладке Ключи в свойствах<br>пользователя на странице Пользователи, колонки Дата<br>окончания действия таблицы свойств пользователей<br>на странице Пользователи, полей Начало действия и<br>Окончание действия в таблице Поля пропуска на<br>странице Шаблон пропуска. |

Если превышено количество допустимых лицензией удаленных серверов устройств, система загрузит все удаленные сервера устройств, и они будут доступны для редактирования (Вы можете изменить их количество и их атрибуты), но в них не будет производится обмен данными с контроллерами. При этом при запуске рабочей станции, а также при посылке любой команды оборудованию (например, открыть/закрыть точку доступа) будет выводиться предупреждающее сообщение «Сервер устройств не запущен из-за лицензионного ограничения на количество удаленных серверов устройств, проверьте соответствие конфигурации текущим лицензионным ограничениям».

Если превышено количество допустимых лицензией *точек доступа* или *ключей*, либо в конфигурацию системы добавлены элементы *учета рабочего времени* или *фотоверификации*, а в лицензии данные функции отсутствуют, то элементы, выходящие за рамки текущих лицензионных ограничений, <u>не загружаются</u> системой.

## Приложение. Переход с операционной системы Windows Vista на Windows 7

Система Quest II может работать под управлением операционной системы Windows 2000 SP4 (и выше), Windows XP SP1 (и выше), Windows Vista и Windows 7.

Для перехода с операционной системы Windows Vista на операционную систему Windows 7 необходимо произвести обновление системы **Quest II** с помощью инсталляционной программы и переустановить компоненты системы. Порядок действий зависит от топологии Вашей системы (см. *Приложение 1 Руководства пользователя Quest II*).

#### • Если БД и СБЛ установлены на одном компьютере

#### Чтобы произвести переход с ОС Windows XP на ОС Windows Vista:

- С помощью программы установки произведите обновление системы Quest II на том компьютере, где установлена ОС Windows Vista (см. алгоритм раздела 2.2. данного руководства).
- 2. Убедитесь, что обновление прошло успешно и оборудование системы Quest II функционирует корректно.
- С помощью утилиты сопровождения базы данных системы Quest II сохраните резервную копию базы данных (см. Приложение 2 Руководства пользователя Quest II, <u>алгоритм 3</u>).
- 4. Измените ОС с Windows Vista на Windows 7 на данном компьютере.
- 5. С помощью программы установки установите систему **Quest II** на данном компьютере (полная установка), см. <u>алгоритм 1</u> раздела 2.1. данного руководства.
- 6. Убедитесь, что система Quest II запускается и корректно работает.
- С помощью утилиты сопровождения базы данных системы Quest II восстановите БД (см. Приложение 2 Руководства пользователя Quest II, алгоритм 4).
- Если БД и СБЛ установлены на разных компьютерах

# Чтобы произвести переход с ОС Windows XP на ОС Windows Vista на том компьютере, где установлен СБЛ:

- 1. С помощью программы установки произведите обновление системы **Quest II** на том компьютере, где установлена БД (см. алгоритм раздела 2.2. данного руководства).
- 2. Измените ОС с Windows Vista на Windows 7 на всех компьютерах, кроме компьютера, где установлена БД.
- С помощью программы установки установите систему Quest II на тех компьютерах, где Вы сменили ОС (выборочная установка), см. <u>алгоритм 3</u> раздела 2.1. данного руководства.
- 4. Убедитесь, что система Quest II запускается и корректно работает.

# Чтобы произвести переход с ОС Windows Vista на ОС Windows 7 на том компьютере, где установлена БД:

- 1. С помощью программы установки произведите обновление системы **Quest II** на тех компьютерах, где установлены БД и СБЛ (см. алгоритм раздела 2.2. данного руководства).
- 2. Убедитесь, что обновление прошло успешно и оборудование системы Quest II функционирует корректно.
- С помощью утилиты сопровождения базы данных системы Quest II сохраните резервную копию базы данных (см. Приложение 2 Руководства пользователя Quest II, <u>алгоритм 3</u>).

- 4. Измените OC c Windows Vista на Windows 7 на том компьютере, где установлена БД.
- 5. С помощью программы установки установите компонент СБЛ на том компьютере, где он был установлен (выборочная установка), см. <u>алгоритм 3</u> раздела 2.1. данного руководства, указав на *шаге 4* сервер СУБД (MS SQL Server или MSDE), на котором размещена *база данных* системы, т.е. компьютер с обновленной ОС.
- 6. Убедитесь, что система Quest II запускается и корректно работает.
- С помощью утилиты сопровождения базы данных системы Quest II восстановите БД (см. Приложение 2 Руководства пользователя Quest II, алгоритм 4).

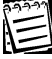

22

При работе с OC Windows 7 необходимо устанавливать MS SQL Server 2008, т.к. установка MS SQL Server 2005 под OC Windows 7 инсталлятором не поддерживается.